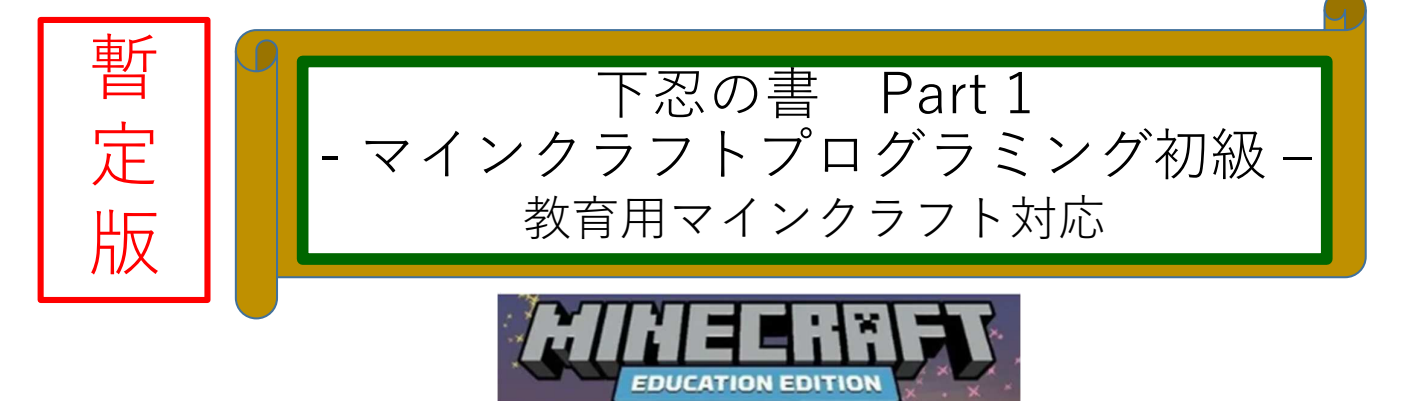

これからマインクラフトで本格的にプログラミング使用と考えている人のための初球のの資料です。

特に興味ある内容から初めてもらって構いません。ただし、前 提のなるものもあるので、必要に応じてやってみてください(は じまりの書は全部やってください)。(次の表に内容など示します)

名前

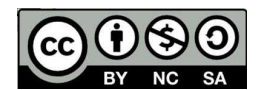

バージョン:Ver 0.85 /2022度版

1ページ

# プログラム/テクニックリスト

| 番号   | タイトル<br>(プログラミングの要素) | 前にやって<br>おく番号 | 番号 | タイトル<br>(マインクラフトの要素) | 前にやって<br>おく番号 |
|------|----------------------|---------------|----|----------------------|---------------|
| p①   | ジャンプ                 |               | m① | 牧場作り                 |               |
| p2   | ジャンプ(高さ指定)           | 1             | M2 | 農業しよう                |               |
| p3   | 1ブロック整地              |               |    |                      |               |
| p④   | 整地                   | 3             |    |                      |               |
| p(5) | 雨を降らせない(コマンド)        |               |    |                      |               |
| p6   | TNT                  |               |    |                      |               |
| p⑦   | TNT起爆装置              | 6             |    |                      |               |
| p8   | TNT基盤装置(持ち物変更)       | 6             |    |                      |               |
| p9   | エージェント操作             | 78            |    |                      |               |
|      |                      |               |    |                      |               |

マインクラフトのプログラミング 的な内容です。 マインクラフトの、いろいろなブ ロックの性質からできることの内 容です。

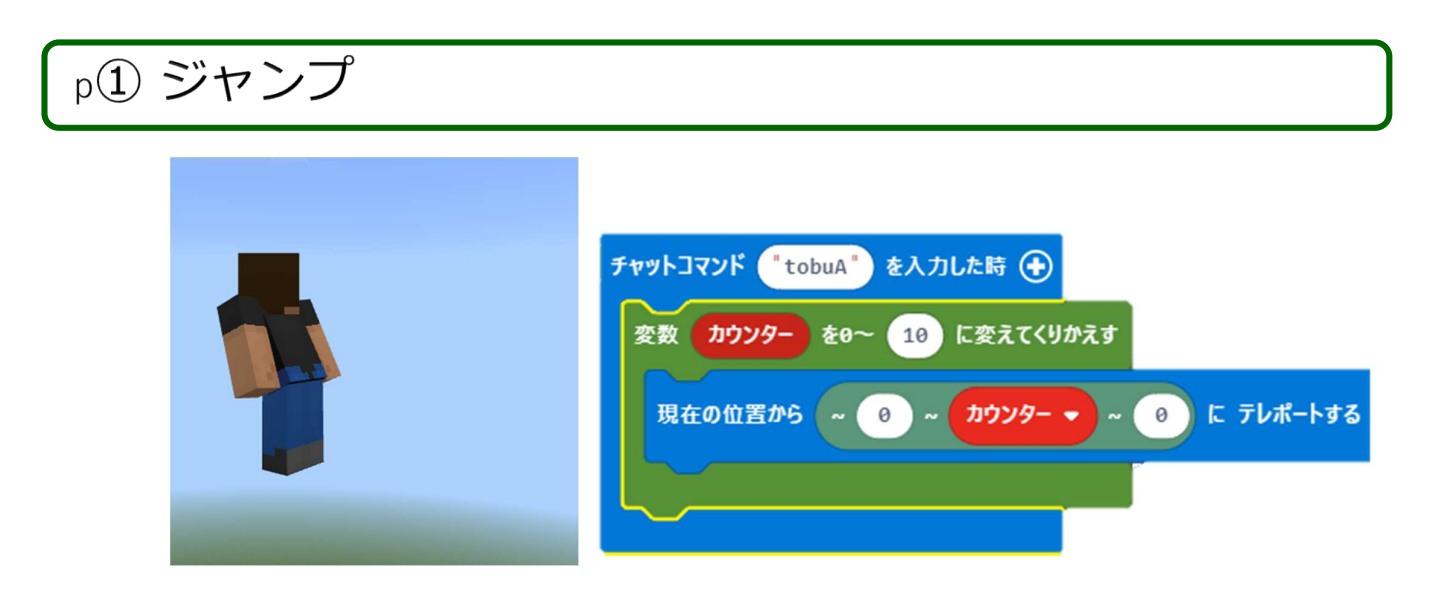

プレイヤーを高くジャンプさせます。[テレポートする]と、指定した位置にテレポートします。

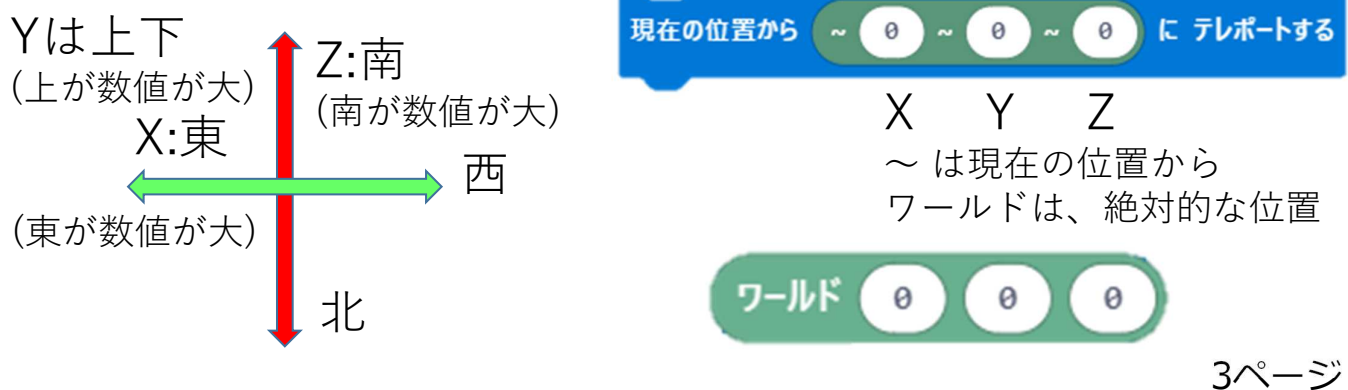

p②ジャンプ(コマンドで高さ指定)

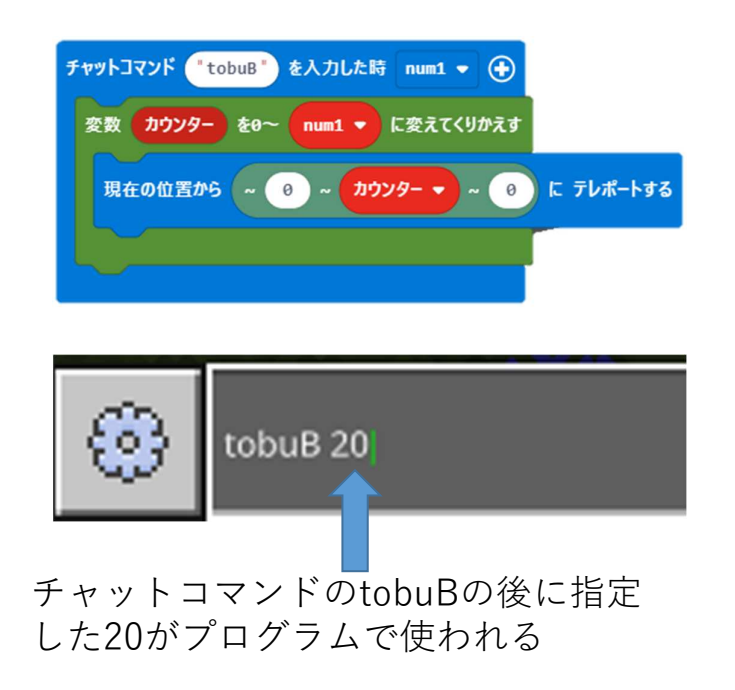

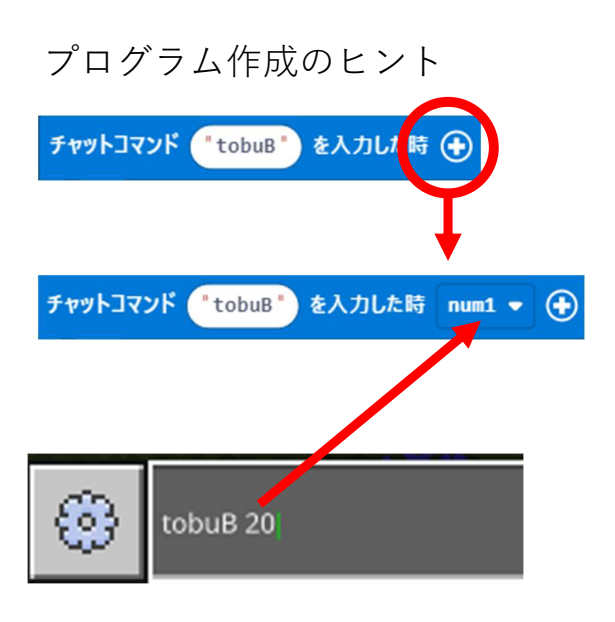

コマンドに指定した20が num1という変数に入る

## p③ 1ブロック整地 - 1

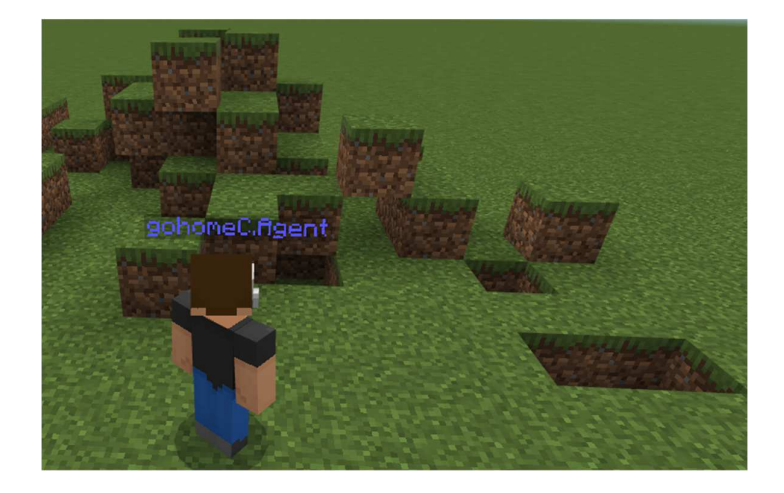

フィールドを操作していると穴があい ていたり、よけいなブロックが地面の 上に乗っていることがあります。これ を平らな地面に整地します。

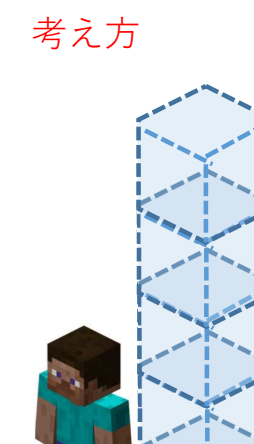

草フィールドでは、プレーヤーは 高さ3の位置にいます。 一つ下に草ブロック、現在の位置 から5ブロックの空気ブロックを 置きます。

5ページ

## p③ 1ブロック整地 - 2

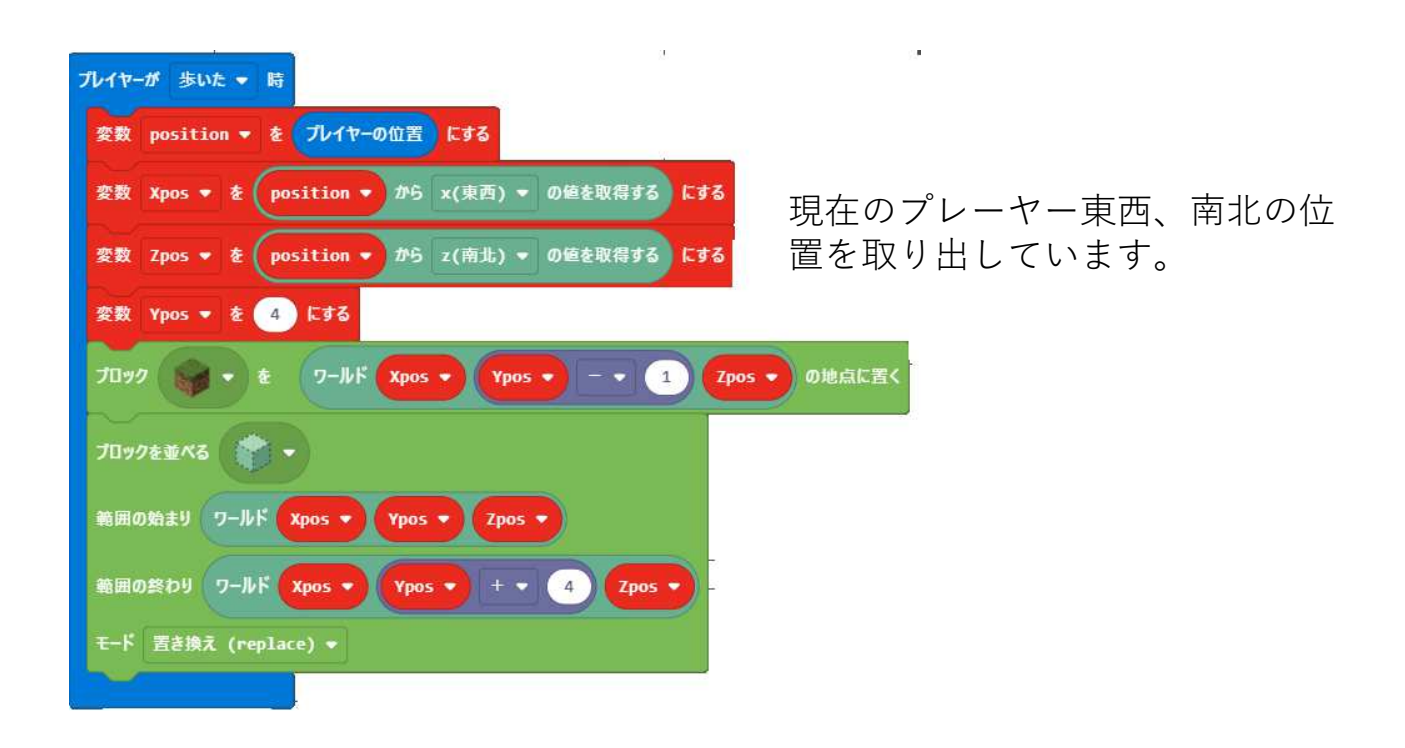

| マットコマンド seichi' を入力した時 ④                           |                 |
|----------------------------------------------------|-----------------|
| 変数 Position ▼ を プレイヤーの位置 にする                       |                 |
| 変数 Xpos ▼ を Position ▼ から x(支西) ▼ の技を取得する にする      |                 |
| 変数 Zpos * を Position * から z(高北) * の値を取得する にする      |                 |
| 変数 Ypos = 在 4 にする                                  |                 |
| プロックを並べる 📦 •                                       |                 |
| 乾回の始まり ワールド Xpos マ + マ S Ypos マ - マ 1 Zpos マ + マ S |                 |
| 時間の終わり ワールド Xpos ・ - ・ 5 Ypos ・ - ・ 1 Zpos ・ - ・ 5 | 現在のプレーヤー東西、南北の  |
| モード 董書接え (replace) ●                               | 11ブロック)の整地をします  |
|                                                    |                 |
| 範囲の始まり フールド Xpos ● + ● 5 Ypos ● Zpos ● + ● 5       | 上方向は5ブロック整地します。 |
| 範囲の紙わり フールド Xpos マ ー マ 5 Ypos マ + マ 4 Zpos マ - マ 5 |                 |
| モード 置き換え (replace) ▼                               |                 |

p④ 整地

7ページ

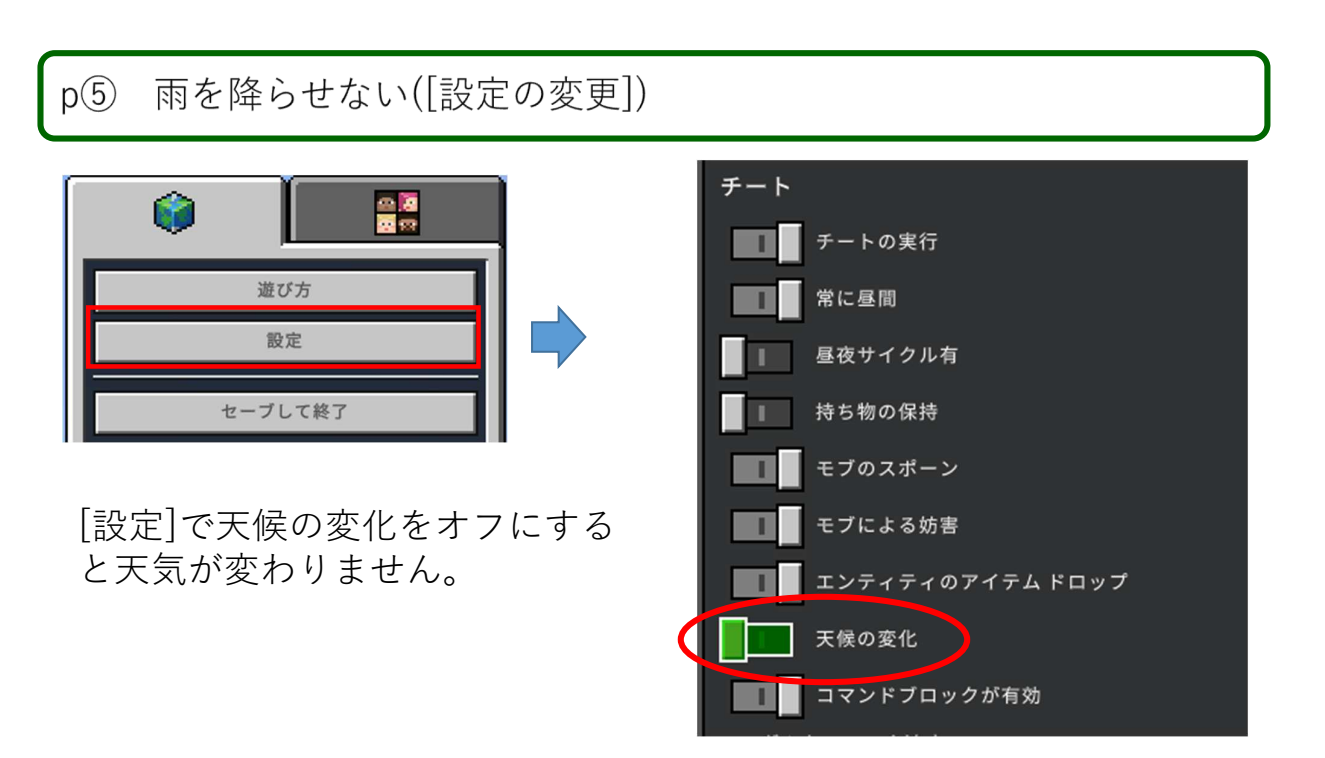

補足: 天気がかわらなくするだけで、現在雨が降っている場合は、そのままで 変わりませんか。晴れにしたい場合は、チャットコマンドから下記のコマンド を入力してください。

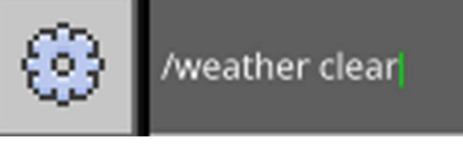

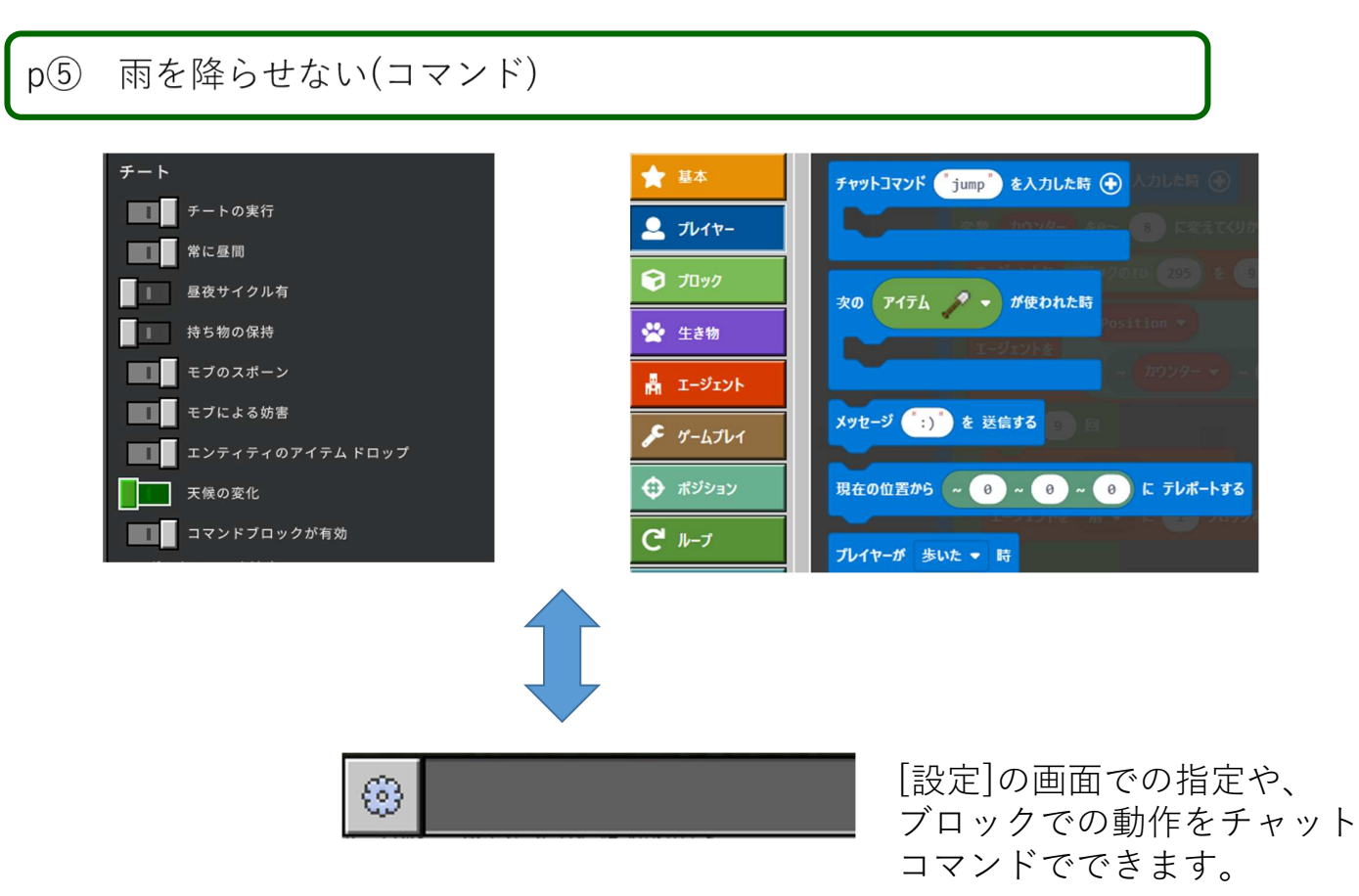

9ページ

## p⑤ 雨を降らせない(便利なコマンド)

| /time set day                  | 昼間にする                                     |
|--------------------------------|-------------------------------------------|
| /weather clear                 | 晴れにする                                     |
| /tp @p 0 4 0                   | 040(東西、高さ、南北)にトランスポートする。                  |
| /tp ~ ~ ~ 0                    | プレーヤーを現在の位置で南を向かせる                        |
| /give @p command_block         | コマンドブロックを入手する                             |
| /setblock 1 4 1 tnt            | 040(東西、高さ、南北)にTNTを置く。                     |
| / fill ~1 ~ ~1 ~10 ~10 ~10 air | 現在の位置の ~1 ~ ~1 から ~10 ~10 ~10まで空<br>気で埋める |
| /alwaysday                     | 昼夜のサイクルを停止、再開する                           |
|                                |                                           |
|                                |                                           |
|                                |                                           |
|                                |                                           |

## p⑥ TNT (ボタンによる爆破)

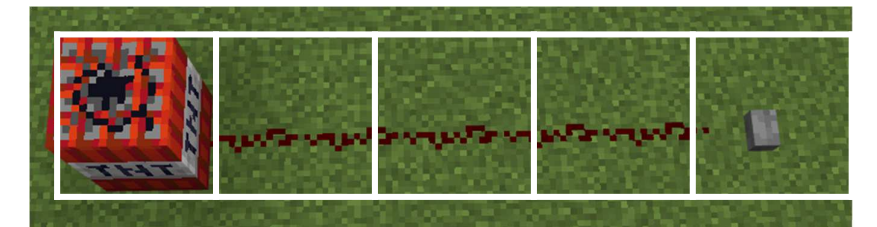

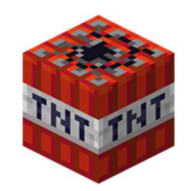

TNT: 爆弾です。

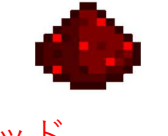

レッド ストーンの粉: 動力や信号を伝 えます。

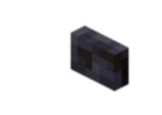

ボタン: 押すと信号を発 信します。

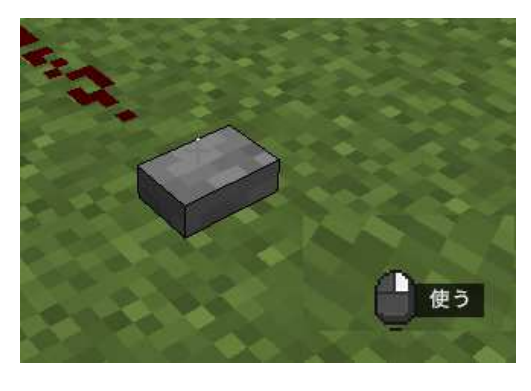

視点を変えると、ボタンを 使えるようになります。 ボタンを押してみよう

11ページ

# p⑥ TNT (空中爆破)

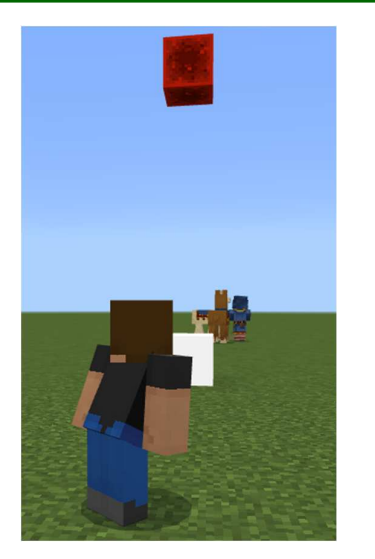

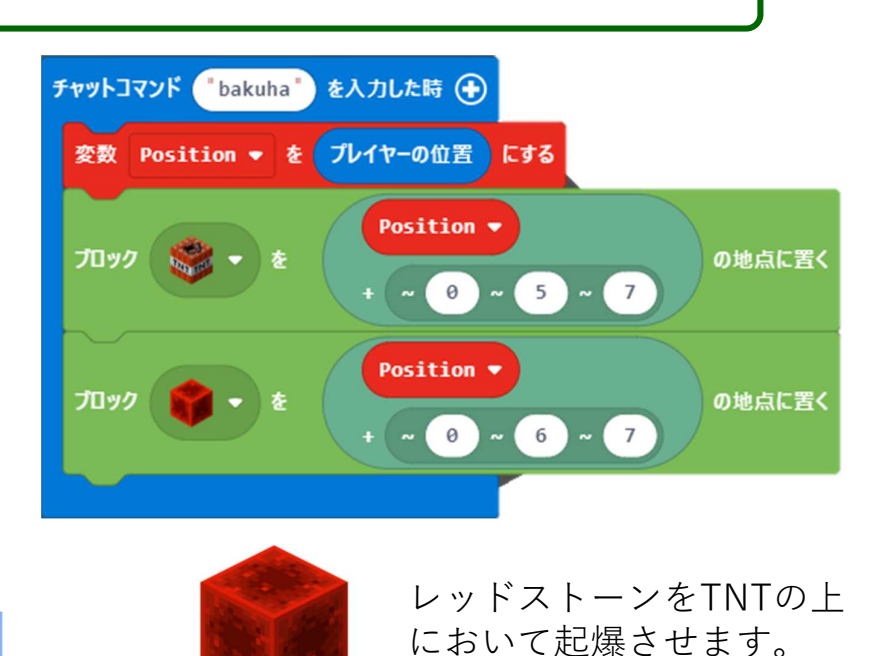

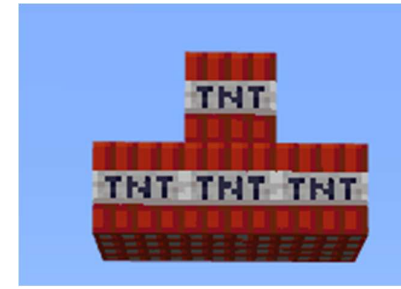

TNTを積んでみよう

## p⑦ TNT起爆装置(コマンド入力)

TNTをセットするプログラムとレットストーンを上に置くプログラムを 分けてみました。チャットコマンドでそれぞれ入力すると起爆

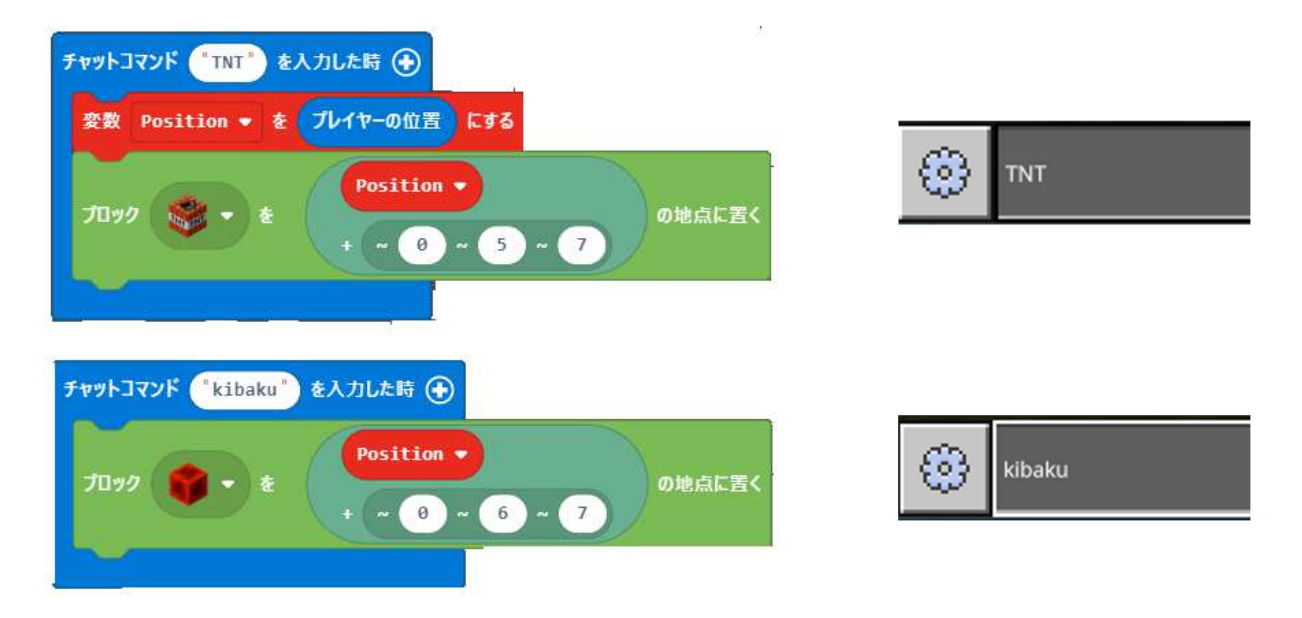

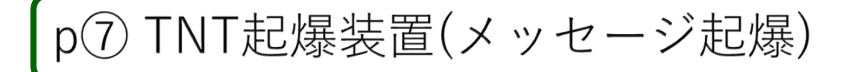

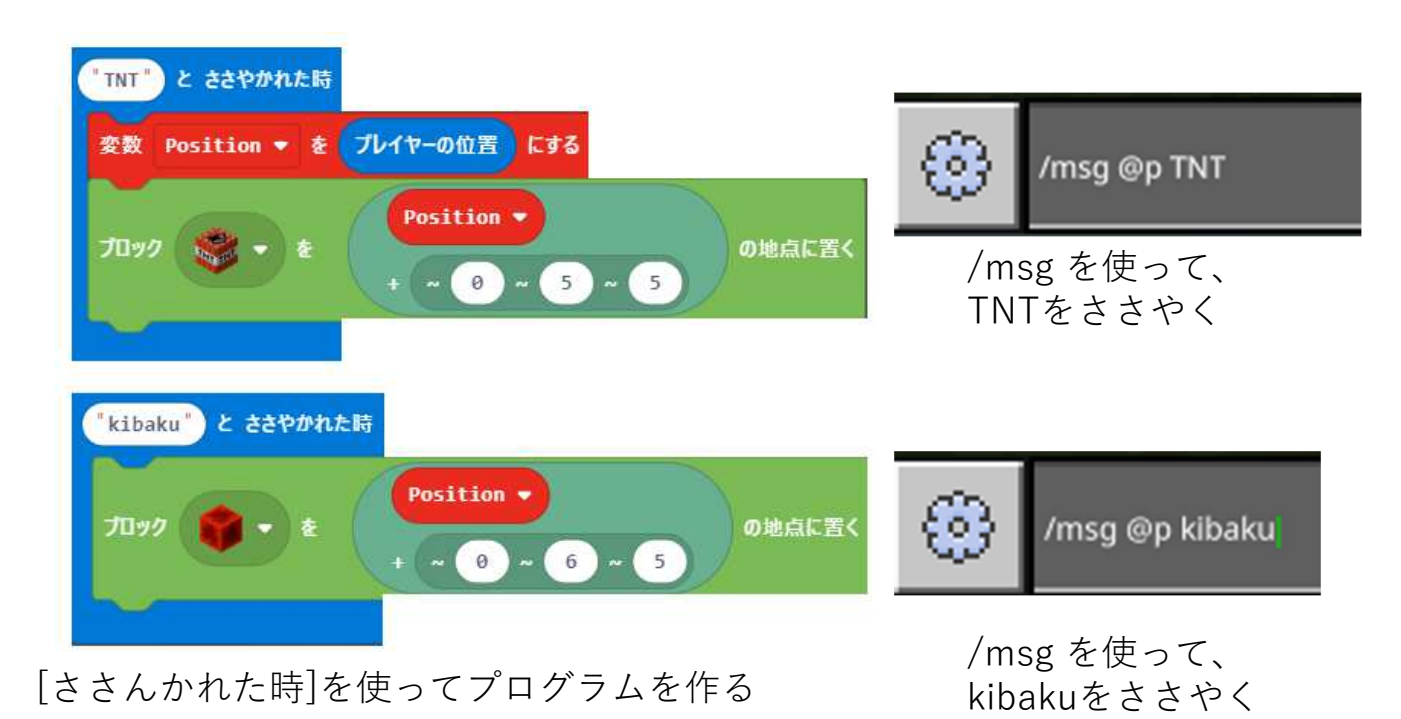

## p⑦ TNT起爆装置(コマンドブロックでの起爆-1)

チャットコマンドで、いちいち指定するのは面倒なので、コマンドブ ロックを使ってワールドで操作できるようにします。

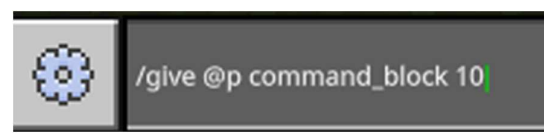

/give ap command\_block 10 まず、コマンドブロックを入手します。

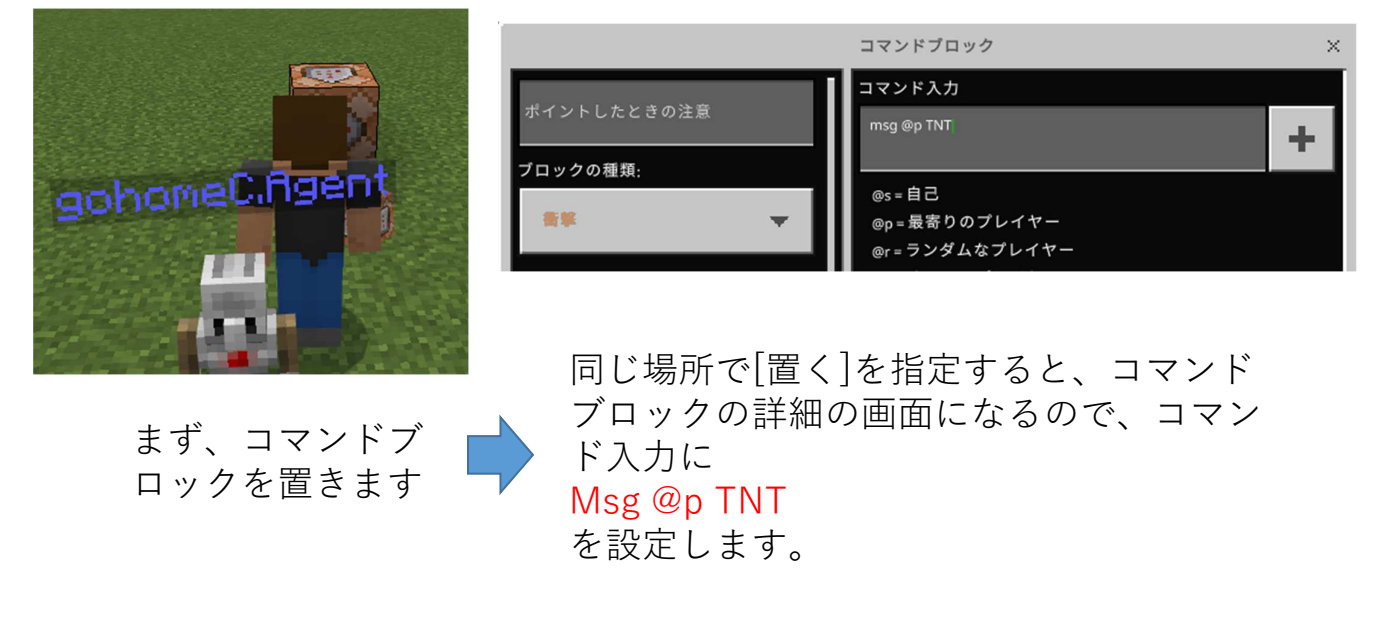

15ページ

p⑦ TNT起爆装置(コマンドブロックでの起爆-2)

TNTとkibakuをささやくコマンドブロックを用意して使えるようにします。

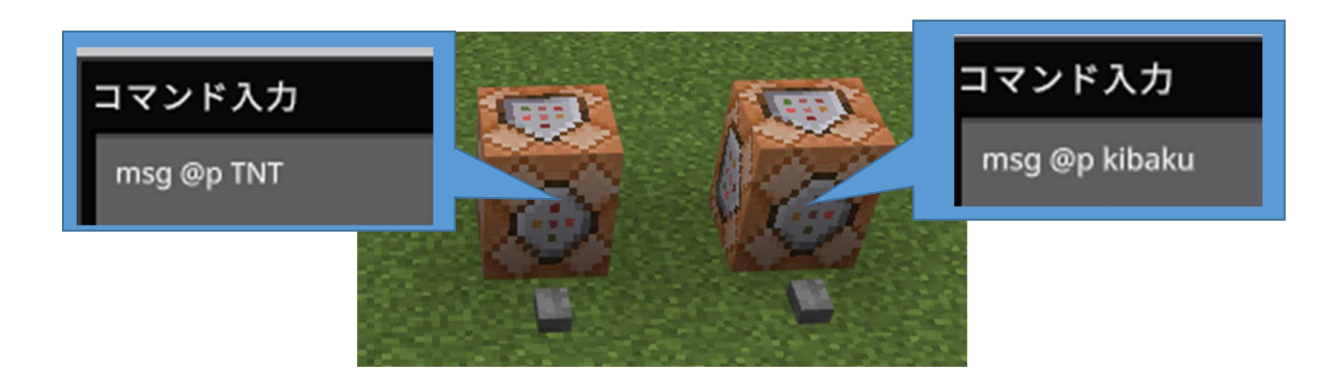

それぞれのコマンドブロックの 前にボタンを押します

後は、それぞれのボタンを押せば、TNTを 起爆することができます。

## p⑦ TNT起爆装置(コマンドブロック-3)

ボタンを押すのも大変なので、ワールドの 移動だけで操作します。

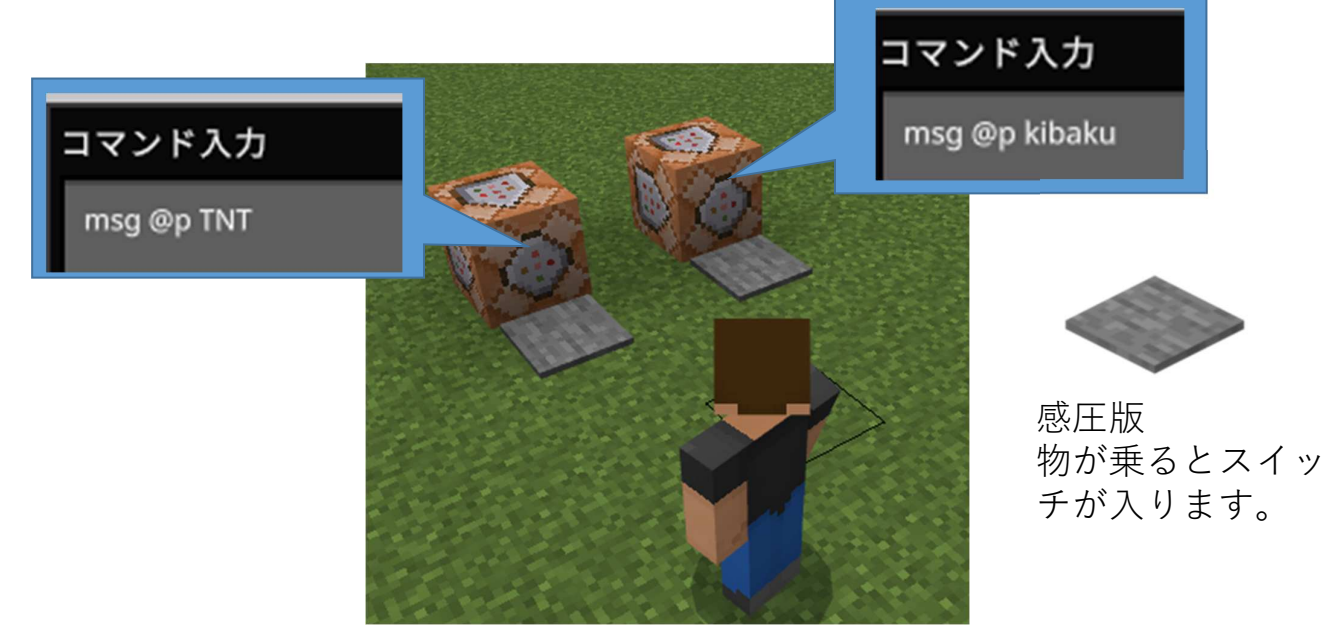

それぞれのコマンドブロックの前に感圧版をお いて、その上に乗ることで動作させます。

17ページ

# p⑧ TNT起爆装置(持ち物変更で基盤) 持ち物を変更して使うだけで操作できるようにします。 メの アイブム ・・ ガ供われよ時 メの アイブム ・・ ガ供われよ時 (Position ・ を ワレイヤーの位置 にする (Position ・ を ワレイヤーの位置 にする (Position ・ (\* の ・ 5 ・ 5) の地点に置く (りんご]と[金のリンゴ]をそ れぞれ使った時に動作するよ うにします。

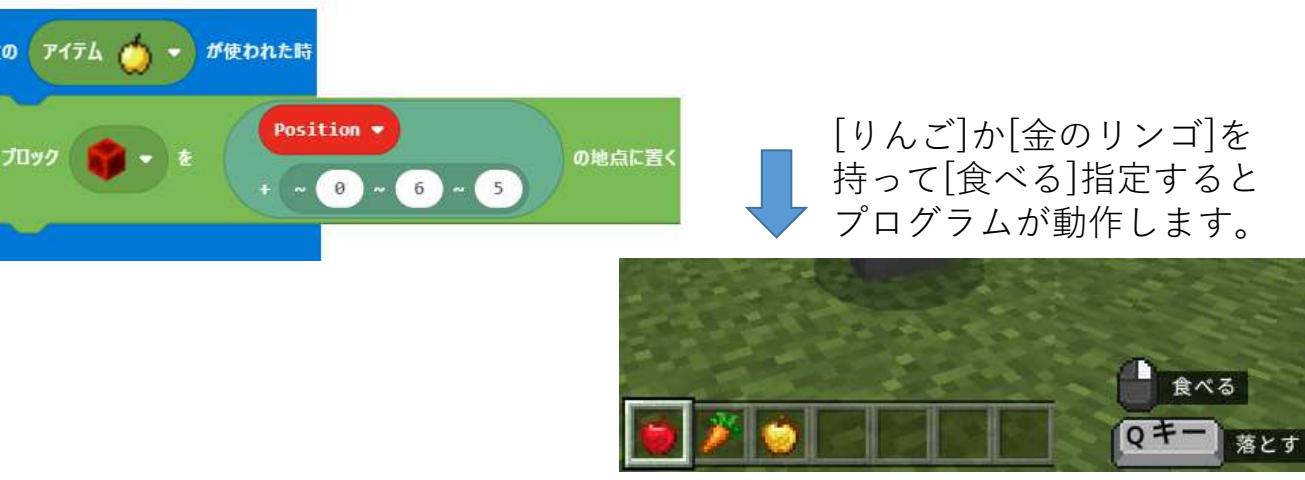

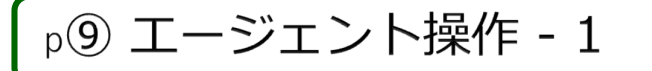

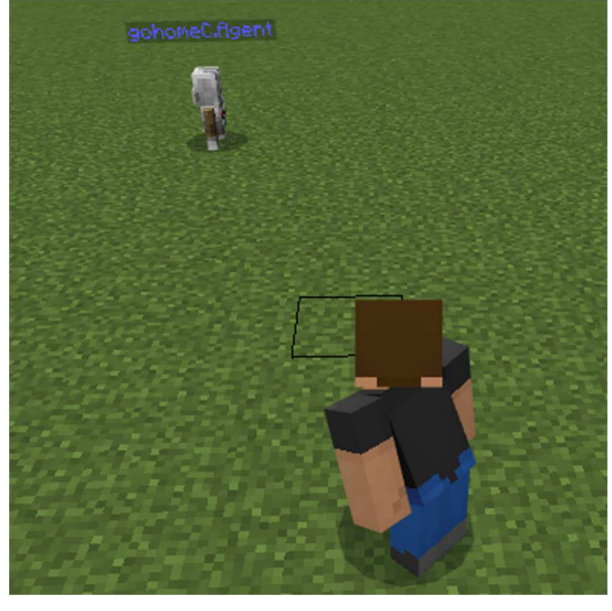

Agentを制御して、右や左に動くプ ログラムです。

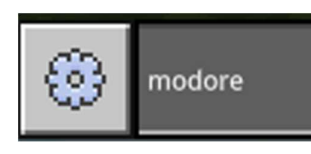

Agentを自分のところに戻します。

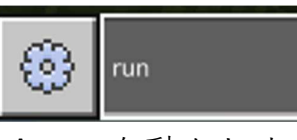

Agentを動かします

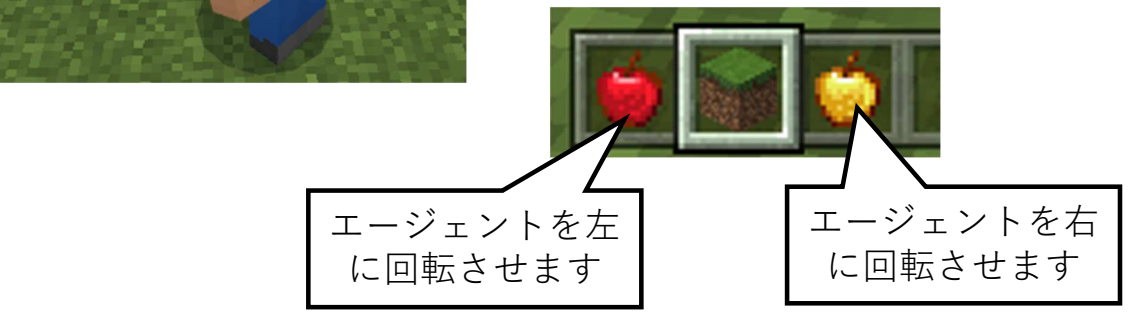

p⑨ エージェント操作 - 1

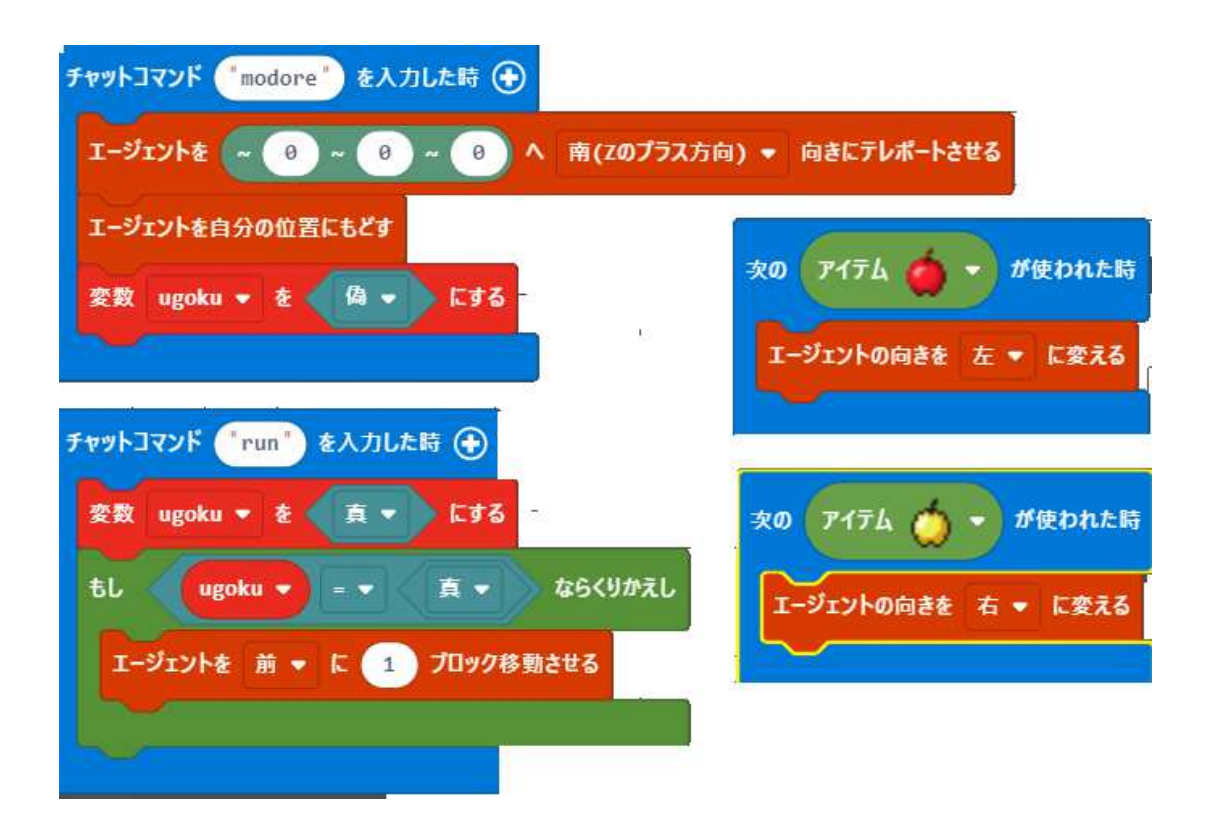

## p⑩ バイク (バイクを作る)

バイクを作って走らせてみよう

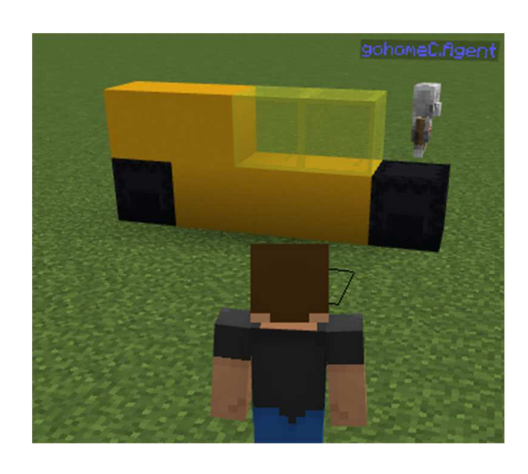

によって表示

高さ2ブロック、長さ5ブロックの バイクを作ってみよう。

作ったバイクを次々コピーして、動 いているようにみせます。

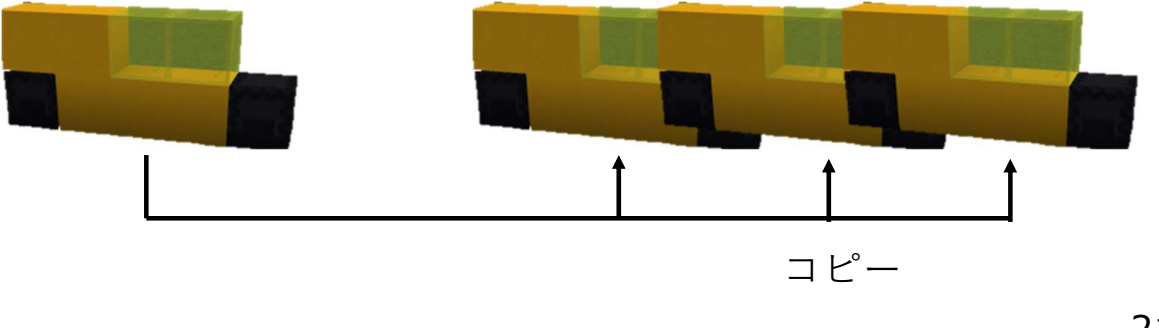

21ページ

p⑩ バイク (バイクを位置を確認する)

## 設定で[座標の表示を指定] 世界のオプション 位置:7,4,-15 🔢 味方へのダメージ Agent の位置: 12、5、-15 座標を表示 火の延焼 プレーヤーの位置が表示される 例: 前: 17, 4, -12 後:17.4.-18 $\rightarrow$ バイクの位置 ▶ ここの位置を知る バイク始め: 17.4, -13 バイク終り:17,4,-17 バイクの前後の位置は、 プレーヤーを動かすこと

# p<sup>10</sup> バイク (バイクをコピーする)

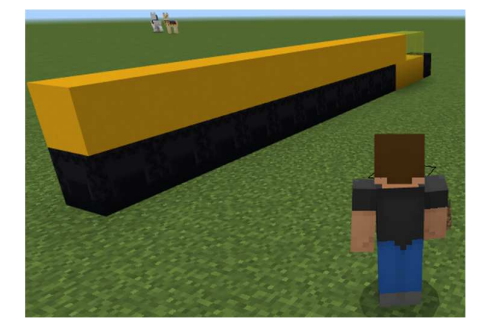

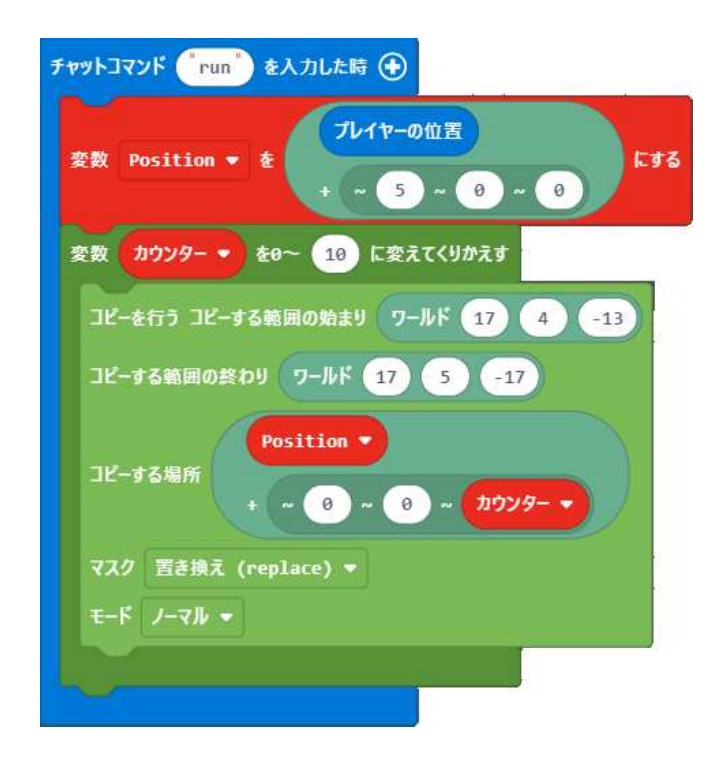

単純にコピーする跡が残ります。

23ページ

## p⑩ バイク (バイクを動かす)

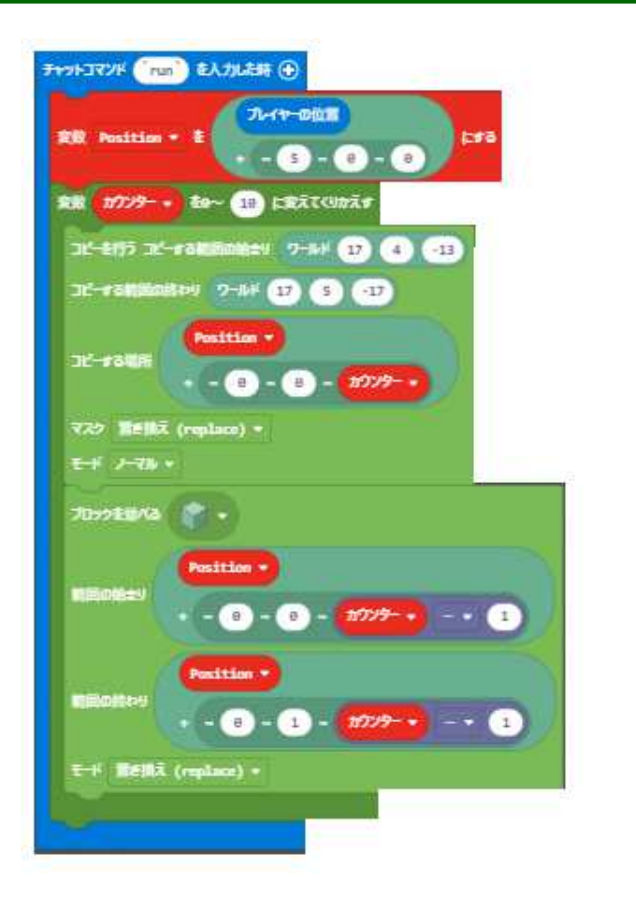

残る部分を消すと動いている ように見えます。

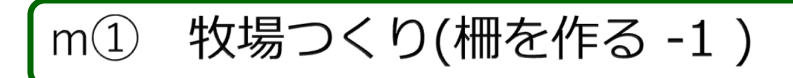

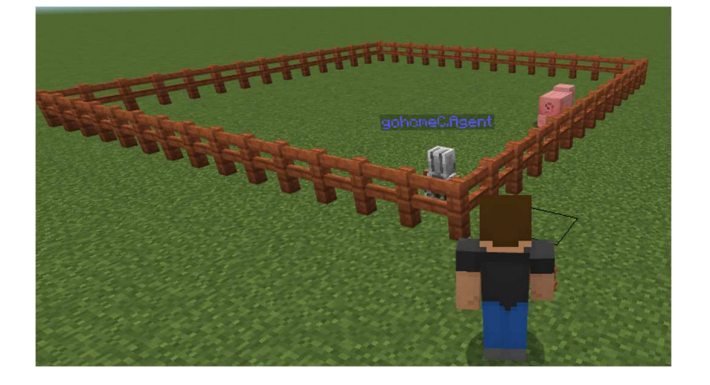

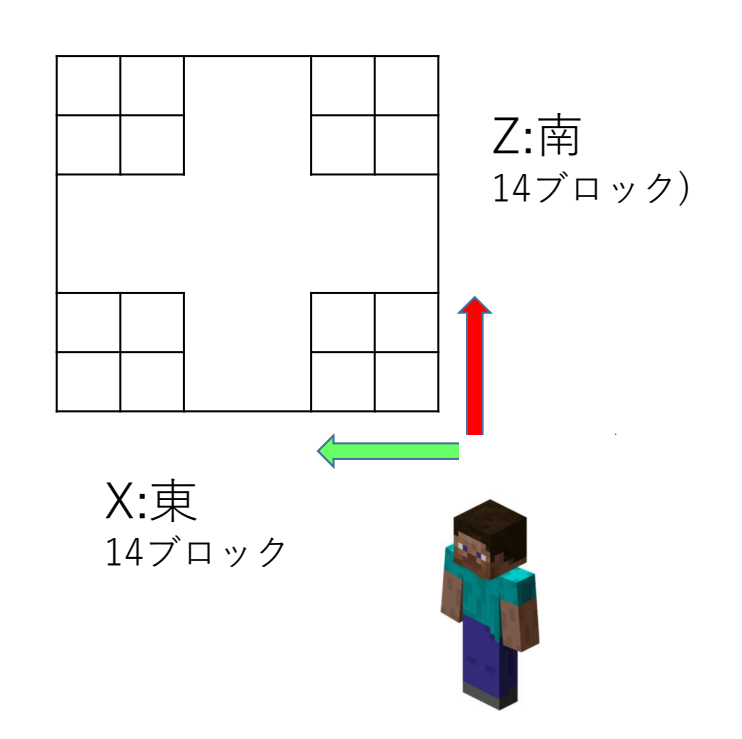

動物を飼育するための柵で囲ん で場所を作ります。

25ページ

## m① 牧場つくり(柵を作る-2)

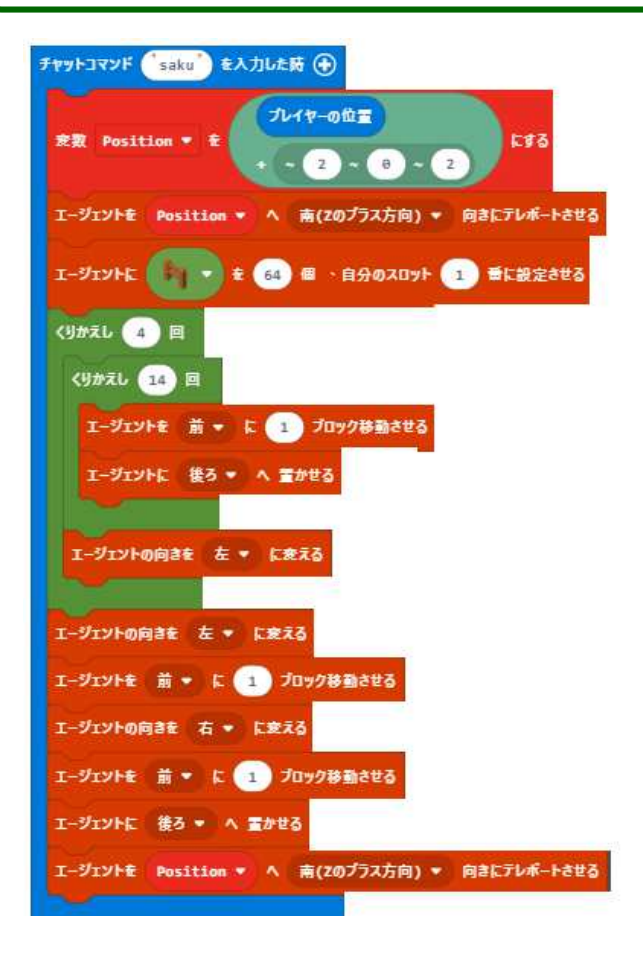

エージェントを使った例: 柵はエージェントの下におけない ので少し複雑なプログラムになっ ています。 最後の部分がなくて、手で置いて もいいです。

また、下の[ブロックを並べる]を 使っても柵を作ることができます。

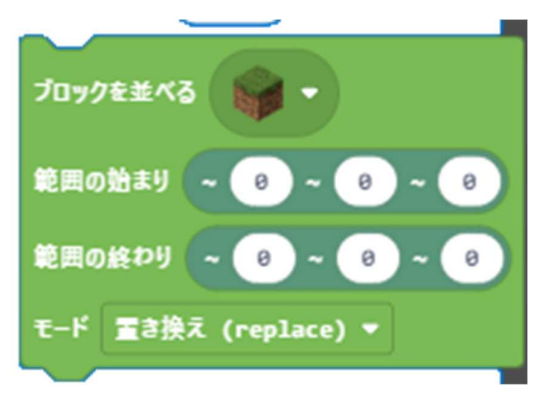

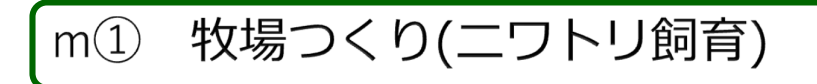

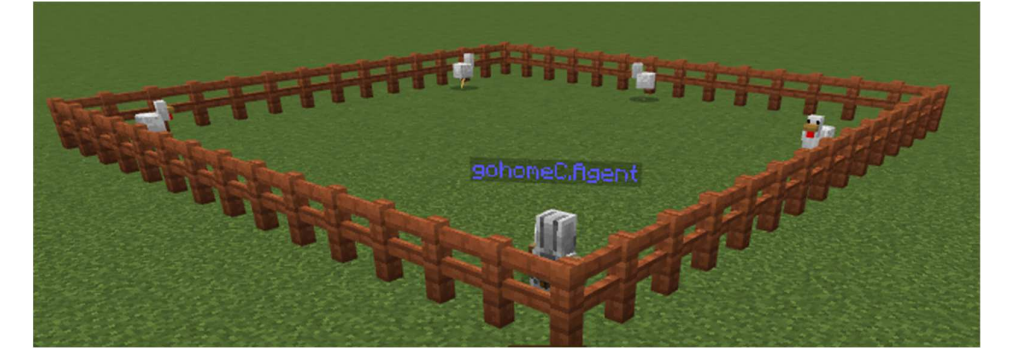

| チャットコマンド (niwatori) を入力した時 🕀 |                                                           |
|------------------------------|-----------------------------------------------------------|
| くりかえし 🍵 🖾                    |                                                           |
| Position •                   |                                                           |
| 生き物 💑 = を<br>+ ~ ランダム        | ★ 出現させる<br>数字を提択: 3 から 12 まで ~ 8 ~ ランダムな数字を選択: 3 から 12 まで |
| 5                            |                                                           |
|                              | Y                                                         |
|                              | 柵の中にランダムな位置                                               |
|                              | を指定しています 😳 niwatori                                       |

ニワトリに卵を産ませてみよう。

27ページ

# M② 農業をしよう(農地を作る)

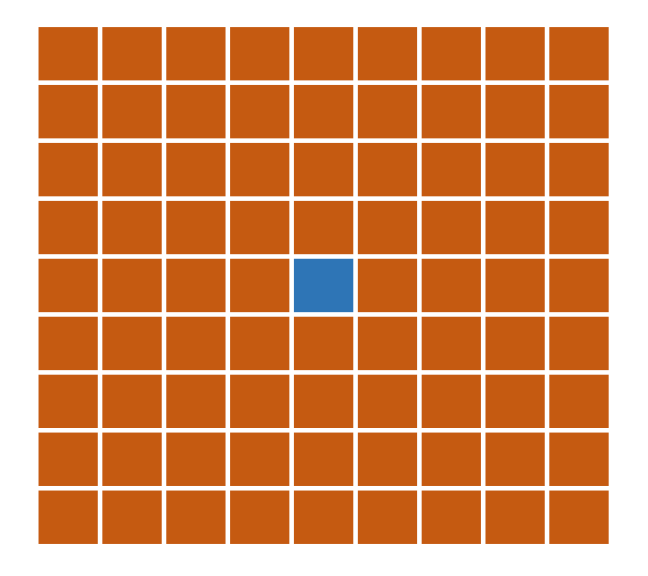

農地の作成

・土や草ブロックを耕すと
 耕地になる。

・水源を中心とする9ブ ロックの範囲が、湿った耕 地となり、農作物の生育に 適している。

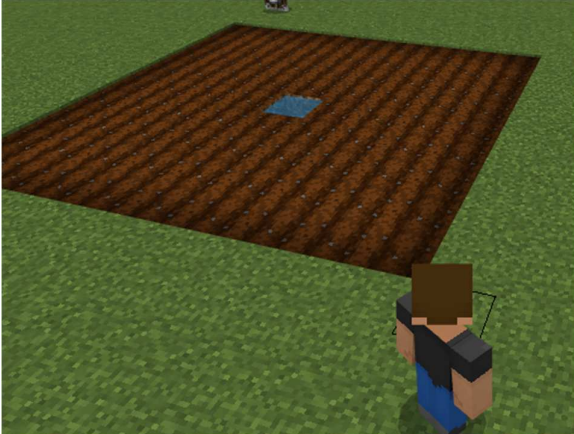

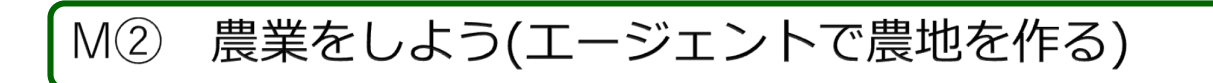

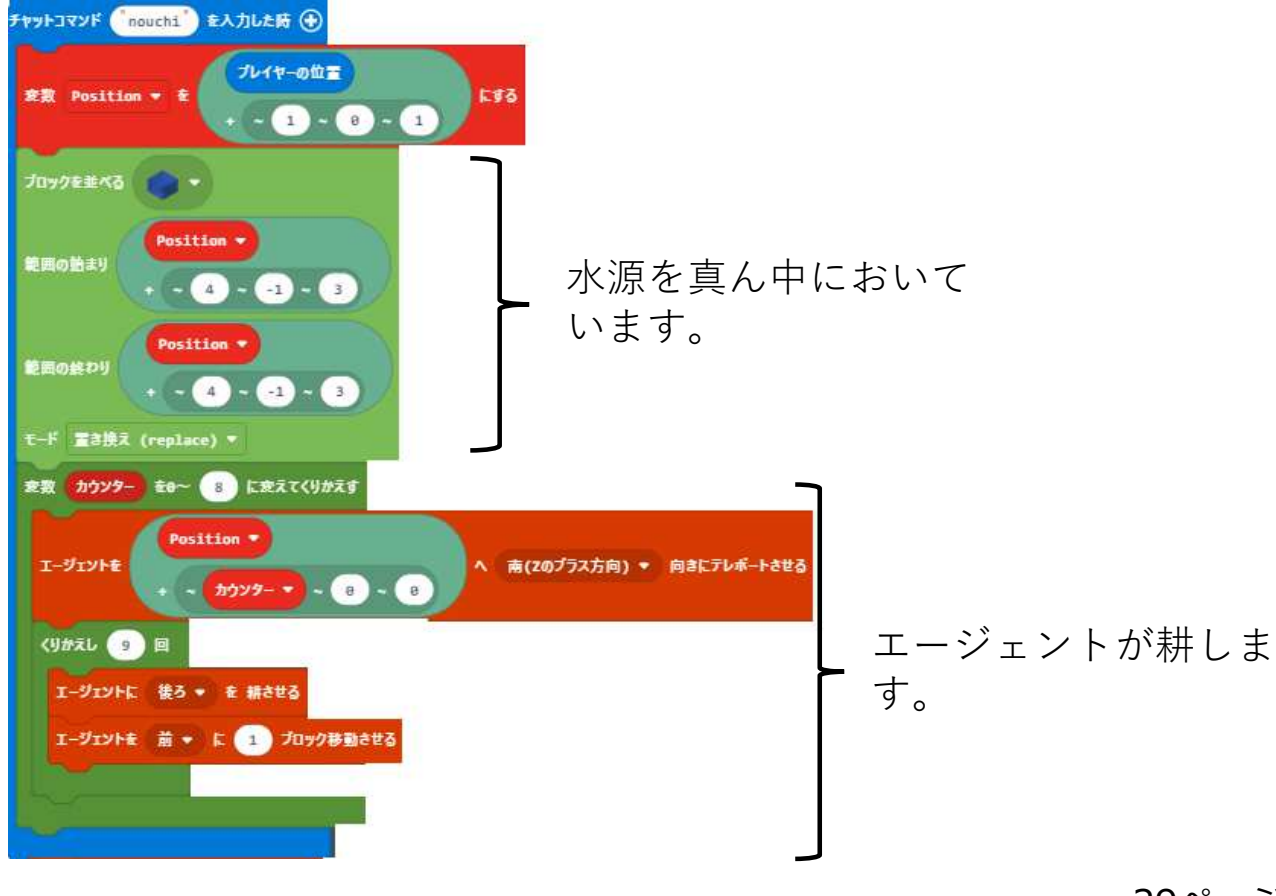

29ページ

| ID                                                                                                    | アイテム                                | ID番号                              |
|----------------------------------------------------------------------------------------------------|-------------------------------------|-----------------------------------|
| しています。                                                                                                    | こむぎの種                               | 295                               |
| マットコマンド tane を入力した時 🕀                                                                                                    | カボチャの種                              | 361                               |
|                                                                                                    | スイカの種                               | 362                               |
| Iージェントに プロックのID 295 を 9 個、<br>Iージェントを<br>+ ~ カウンター ▼ ~ 0 ~                                                                              | 自分のスロット 1 番に設定させる<br>へ 南(zのプラス方向)   | ▼ 向きにテレポートさせる                     |
| Iージェントに プロックのID 295 を 9 倒、<br>Iージェントを<br>+ ~ カウンター ▼ ~ 0 ~                                                                              | 自分のスロット 1 番に設定させる<br>へ 南(zのプラス方向)   | ▼ 向きにテレポートさせる                     |
| I-ジェントに プロックのID 295 を 9 個、<br>I-ジェントを<br>+ ~ カウンター ▼ ~ 0 ~ 0<br>くりかえし 9 回                                                               | 自分のスロット 1 番に設定させる<br>へ 南(Zのプラス方向)   | <ul> <li>● 向きにテレポートさせる</li> </ul> |
| Iージェントに プロックのID 295 を 9 個、<br>Iージェントを<br>+ ~ カウンター ▼ ~ 0 ~<br>くりかえし 9 回<br>Iージェントに 後ろ ▼ ∧ 置かせる                                          | 自分のスロット 1 番に設定させる<br>の              | <ul> <li>向きにテレポートさせる</li> </ul>   |
| I-ジェントに プロックのID 295 を 9 個 、<br>I-ジェントを Position ▼<br>+ ~ カウンタ- ▼ ~ 0 ~<br>くりかえし 9 回<br>I-ジェントに 後ろ ▼ ∧ 置かせる<br>I-ジェントを 前 ▼ に 1 プロック移動させる | 自分のスロット 1 番に設定させる<br>の              | <ul> <li>向きにテレポートさせる</li> </ul>   |
| I-ジェントに プロックのID 295 を 9 個 、<br>Position ▼<br>I-ジェントを + ~ カウンタ- ▼ ~ 0 ~<br>くりかえし 9 回<br>I-ジェントに 後ろ ▼ ∧ 置かせる<br>I-ジェントを 前 ▼ に 1 プロック移動させる | 自分のスロット 1 番に設定させる<br>0 へ 南(zのプラス方向) | <ul> <li>向きにテレポートさせる</li> </ul>   |

作物ができたら収穫してみよう。